## How to Review Accommodation Requests and Verify Meetings

1. Login to AU Access

2. Click on AIM Faculty Portal under Academic Accommodations & Accessibility .

|                  |                                                      |                         | Faculty/Advisors          |            |  |  |
|------------------|------------------------------------------------------|-------------------------|---------------------------|------------|--|--|
|                  |                                                      |                         |                           |            |  |  |
| AUBURN           |                                                      |                         |                           |            |  |  |
| UNIVERSITY       |                                                      | •                       |                           |            |  |  |
|                  |                                                      | Q                       |                           | 2          |  |  |
|                  | Self Service                                         | Banner9 Admin           | Canvas                    | Class List |  |  |
|                  |                                                      |                         |                           |            |  |  |
|                  | Class Information                                    | Curr                    | iculum Management         |            |  |  |
| Faculty/Advisors | Class Roster Detailed                                | AU Bulletin (Live)      |                           |            |  |  |
|                  | Class Roster Summary                                 | Next Bulletin (Next)    |                           |            |  |  |
|                  | Class Rosters via Class List 🧕                       | Curriculum Manageme     | ent Website               |            |  |  |
|                  | Wait List Detailed                                   | Curriculum Inventory    | Management System - Progr | ams        |  |  |
|                  | Wait List Summary                                    | Curriculum Inventory    | Management System - Cours | es         |  |  |
|                  | AU eValuate                                          | Schedule of Courses     | <u>0</u>                  |            |  |  |
|                  | AU eValuate (Pharmacy)                               | Search for Courses 0    |                           |            |  |  |
|                  |                                                      | Restricted Roster Acce  | ess                       |            |  |  |
|                  | Academic Accommodations &<br>Accessibility - Faculty | Class List Instructions |                           |            |  |  |
|                  | Accommodations for Faculty                           | Faculty Policies        |                           |            |  |  |
|                  | AIM Faculty Portal                                   | Faculty Handbook        |                           |            |  |  |
|                  | Faculty Grading                                      | Student Handbook        |                           |            |  |  |
|                  | How to Submit Grades                                 |                         | Advisor Tools             |            |  |  |
|                  | Faculty Grade Entry                                  | View/Drink Chudent Co   | hadulaa                   |            |  |  |

3. Agree to the Confidentiality Statement.

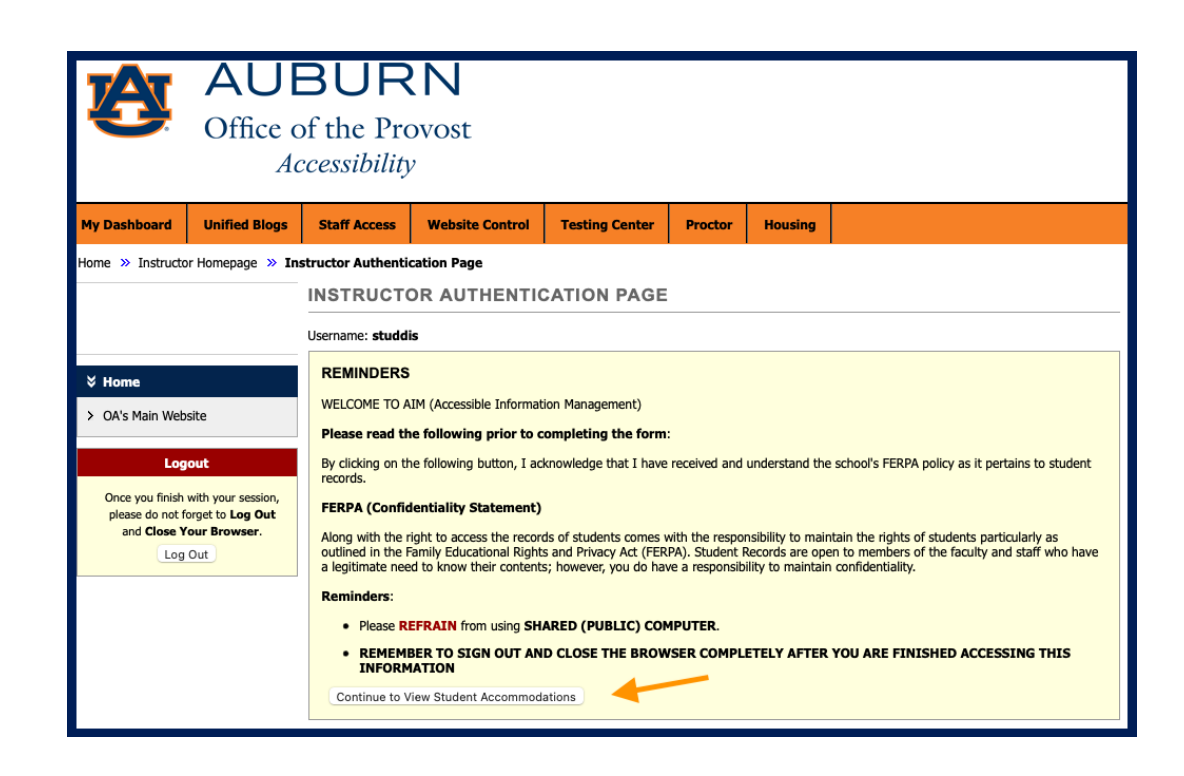

## 4. A student list will be at the bottom of the page. Click VIEW next to the student's name.

| LIST OF STUDENTS WHO REQUESTED ACCOMMODATION                                                                                    |       |      |      |     |                        |                           |      |     |      |                 |         |  |
|----------------------------------------------------------------------------------------------------|-------|------|------|-----|------------------------|---------------------------|------|-----|------|-----------------|---------|--|
| .egend:                                                                                                    |       |      |      |     |                        |                           |      |     |      |                 |         |  |
| ATS: Alternative Testing     ETX: Alternative Formats                                                                           |       |      |      |     |                        |                           |      |     |      |                 |         |  |
| DEAF: Deaf and Hard of Hearing                                                                                                  |       |      |      |     |                        | NOTE: Notetaking Services |      |     |      |                 |         |  |
| Export Search Result To CSV (Comma-Separated Values) File                                                                       |       |      |      |     |                        |                           |      |     |      |                 |         |  |
| Export Student Lists For Accommodation Export Sort Column by: Alphabetically Accommodation Requests Courses with Eligibility    |       |      |      |     |                        |                           |      |     |      |                 |         |  |
| Export Student Lists For Accommodation Export, Sort Column by: Alphabetically 📴 Accommodation Requests Courses with Eligibility |       |      |      |     |                        |                           |      |     |      |                 |         |  |
| View                                                                                                    | CRN   | SBJ  | CRS  | SEC | Student's Full Name    | ATS                       | NOTE | ΕΤΧ | DEAF | Request<br>Date | Status  |  |
| View                                                                                                    | X0005 | TEST | 1000 | 1   | Aubie Tiger            | Yes                       |      |     |      | 01/09/2022      | Emailed |  |
| View                                                                                                    | X0003 | TEST | 300  | 1   | Aubie Tiger            | Yes                       |      |     |      | 01/09/2022      | Emailed |  |
| View                                                                                                    | X0002 | TEST | 200  | 1   | Aubie Tiger            | Yes                       |      |     |      | 01/09/2022      | Emailed |  |
| View                                                                                                    | X0001 | TEST | 100  | 1   | Beyonce Knowles-Carter | Yes                       |      | Yes |      | 01/09/2022      | Emailed |  |
| View                                                                                                    | X0001 | TEST | 100  | 1   | Elaine Benes           | Yes                       |      | Yes |      | 01/09/2022      | Emailed |  |
| View                                                                                                    | X0001 | TEST | 100  | 1   | Ron Burgundy           |                           | Yes  |     | Yes  | 01/09/2022      | Emailed |  |
| View                                                                                                    | X0001 | TEST | 100  | 1   | Aubie Tiger            | Yes                       |      |     |      | 01/09/2022      | Emailed |  |

## 5. The next page will show the student's list of accommodations with descriptions.

| cific ac      | commodations the student is eligible to receive:                                                                                                    |
|---------------|----------------------------------------------------------------------------------------------------|
| . Alter       | native Testing                                                                                                    |
| 0             | Extra Time 1.50x<br>Student needs time and a half on exams, quizzes, and tests.                                                                                                    |
| 0             | <b>Reduced Distraction Testing Environment</b><br>This student will need a reduced distraction testing environment, if requested.                                                                                                    |
|               |                                                                                                    |
| 2. Class      | sroom Accommodations                                                                                                    |
| 2. Class<br>o | sroom Accommodations Copies of Lecture Materials Provide student with copies of materials used in class (i.e. projected notes, powerpoints). Visit our Copies of Material webpage for more information regarding this accommodation. |

6. If you have not communicated with the student, Click on Return to Previous Page. This will indicate that you have READ the Faculty Notification Letter.

Return to Previous Page

7. Once you have communicated (email, phone, in-person meeting, etc.) with the student about their accommodations, you can acknowledge it by clicking the Submit Acknowledgement button.

| This Instructor Acknowledgement serves as a confirmation that you have received the student's request AND communicated with the student about their accommodation needs.  Submit Acknowledgement Electronically | ACCOMMODATION REQUEST ACKNOWLEDGEMENT                                                                                                    |  |  |  |  |  |  |
|----------------------------------------------------------------------------------------------------|----------------------------------------------------------------------------------------------------|--|--|--|--|--|--|
| Submit Acknowledgement Electronically                                                                                                    | This Instructor Acknowledgement serves as a confirmation that you have received the student's request AND communicated with the student about their accommodation needs. |  |  |  |  |  |  |
|                                                                                                    | Submit Acknowledgement Electronically                                                                                                    |  |  |  |  |  |  |

8. You will receive an email for your records, and the student status will be marked Confirmed.

| View | CRN   | SBJ  | CRS  | SEC | Student's Full Name | ATS | NOTE | ЕТХ | DEAF | Request<br>Date | Status    |
|------|-------|------|------|-----|---------------------|-----|------|-----|------|-----------------|-----------|
| View | X0005 | TEST | 1000 | 1   | Aubie Tiger         | Yes |      |     |      | 01/09/2022      | Emailed   |
| View | X0003 | TEST | 300  | 1   | Aubie Tiger         | Yes |      |     |      | 01/09/2022      | Confirmed |
| View | X0002 | TEST | 200  | 1   | Aubie Tiger         | Yes |      |     |      | 01/09/2022      | Read      |

NOTE: If you would like to document your communication with OA, you can respond to the email from accessiblity@auburn.edu. The email will be added to the student's file, and you will have a copy in your sent folder.